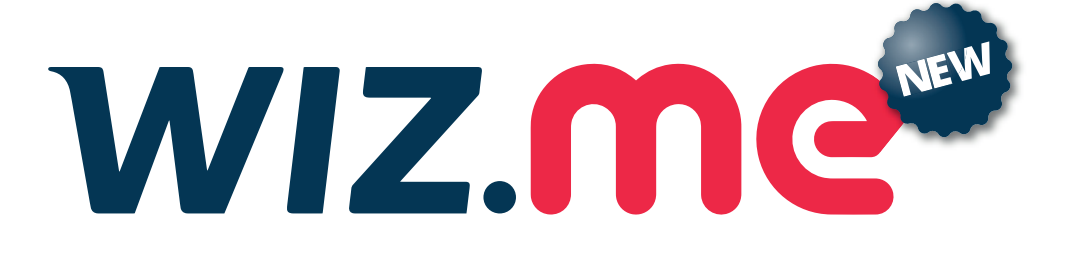

## INSTALAÇÃO DO APP E ACESSO AO NEW WIZ.ME

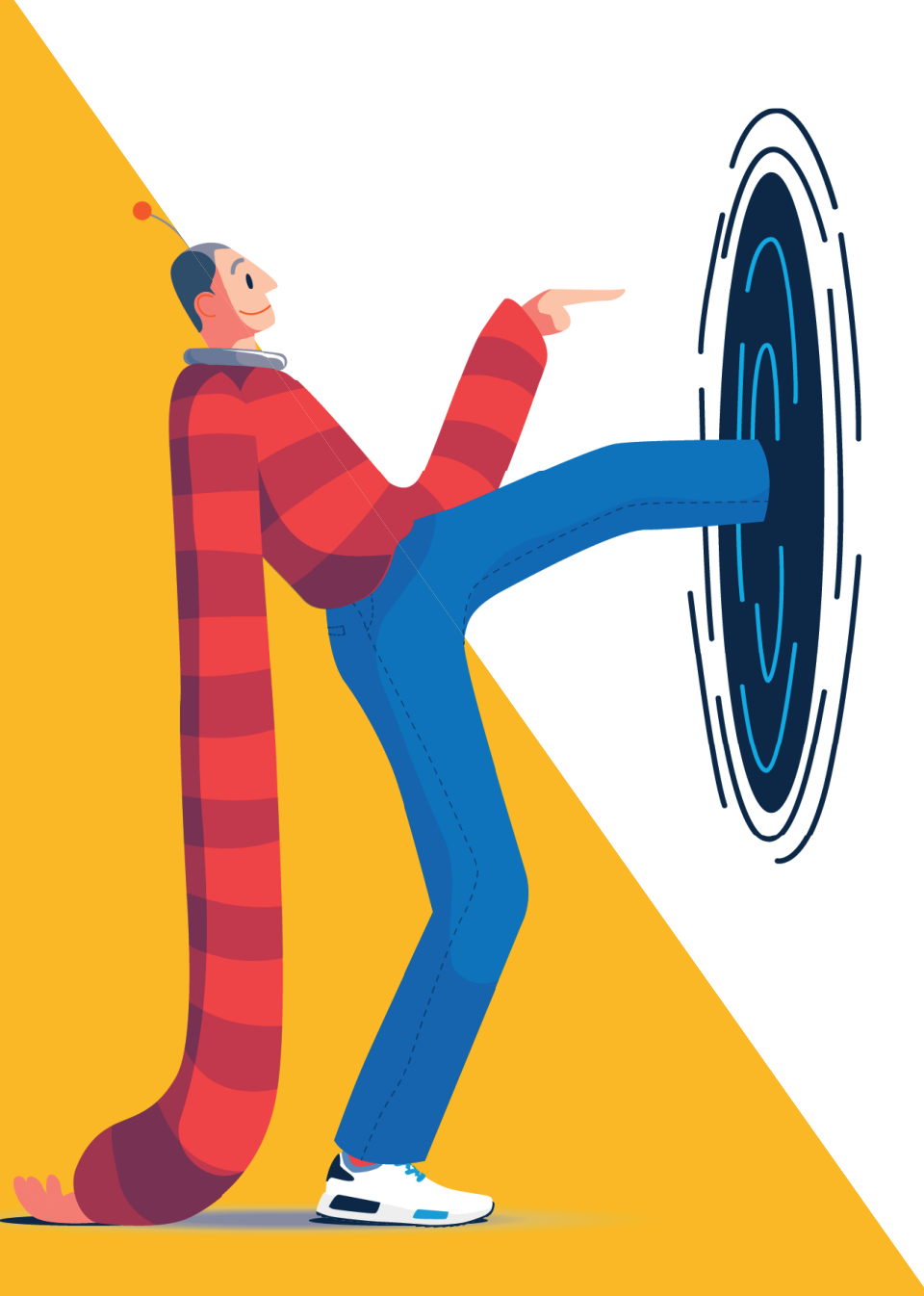

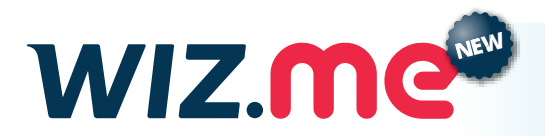

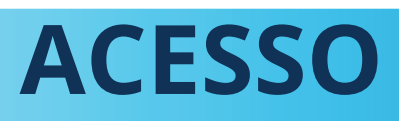

# Donwload e Instalação (IOS Apple)

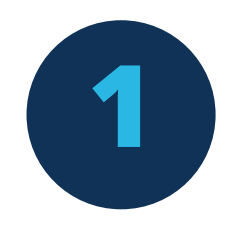

#### **CELULARES COM iOS (Apple)**

Para baixar o aplicativo New Wiz.me, acesse a **App Store** e pesquise por "**New Wizme**".

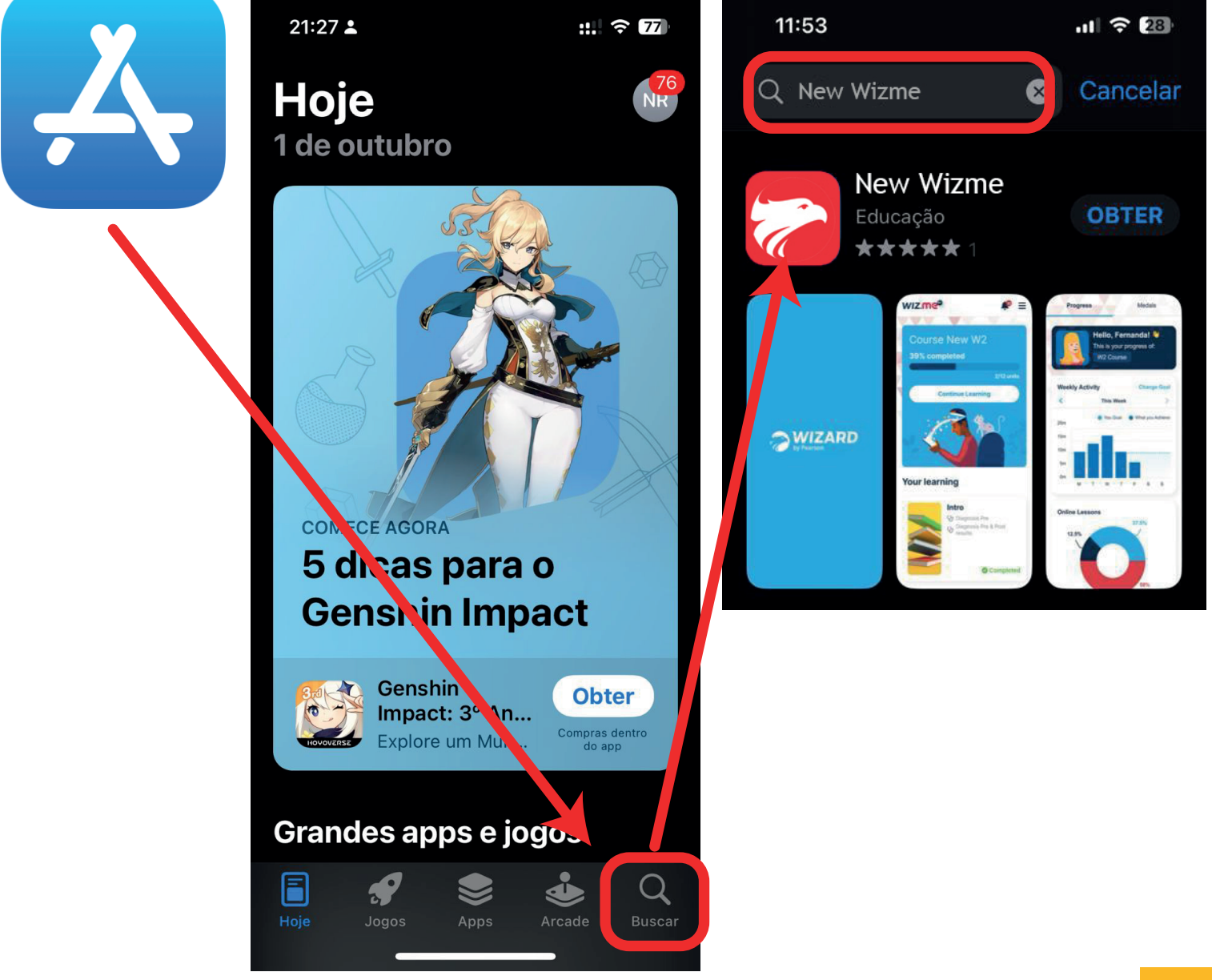

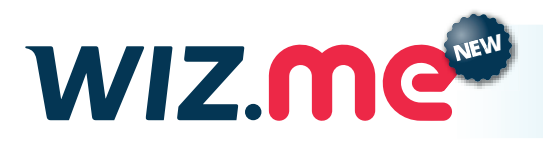

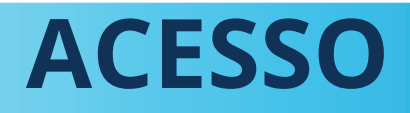

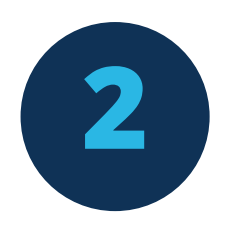

### **DOWNLOAD E INSTALAÇÃO**

Após encontrar o App, toque no ícone "**Download**". Aguarde o processo de download e instalação.

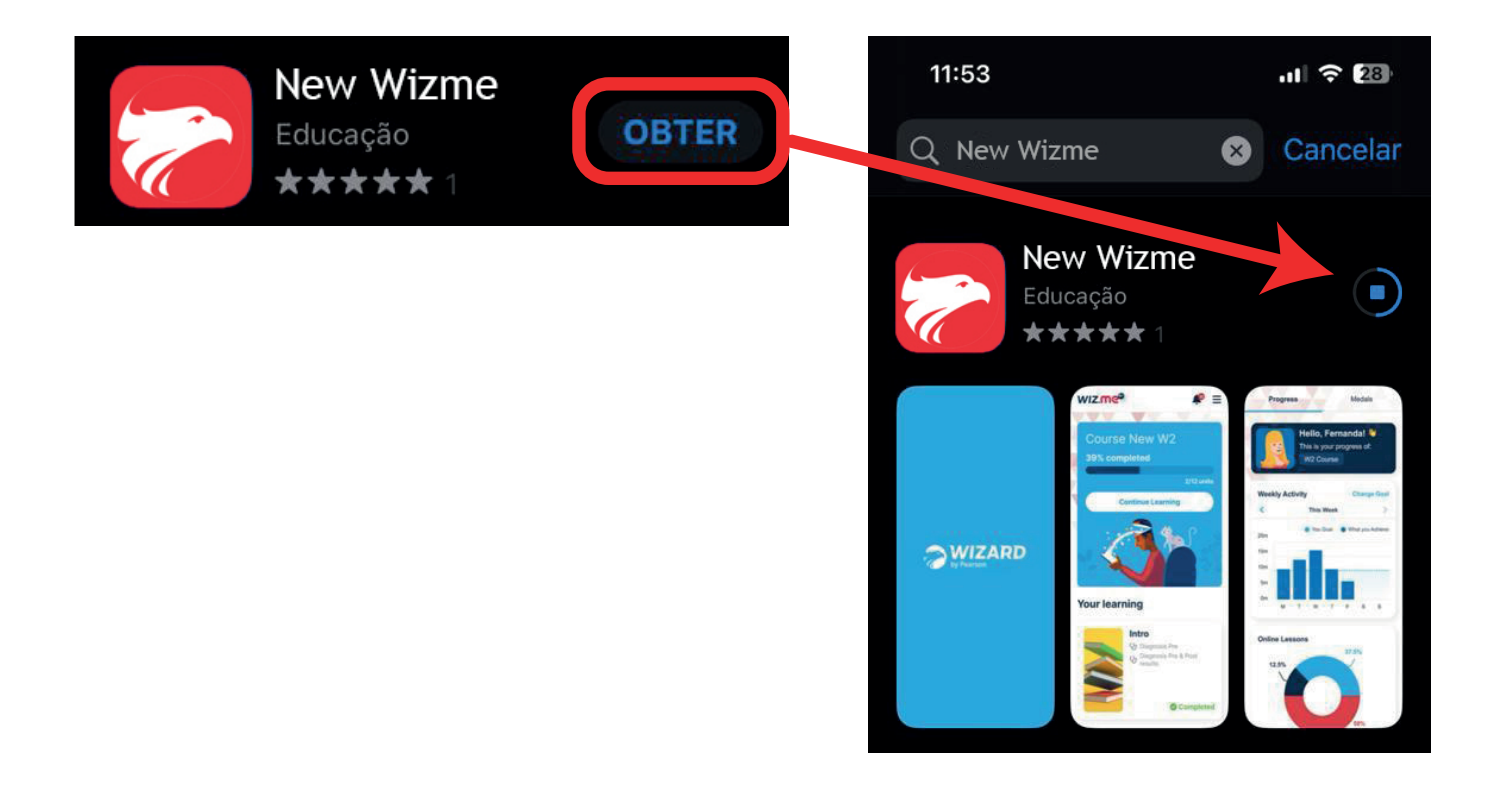

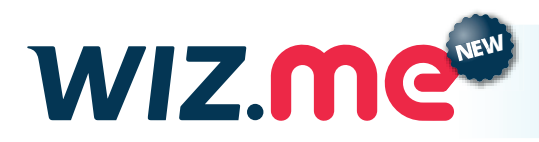

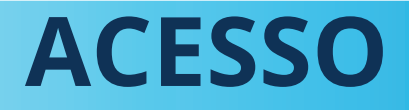

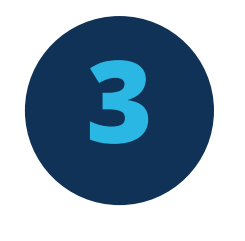

### **ABRIR O APLICATIVO**

Após a instalação o botão **"Abrir"** aparecerá. Toque no botão para abrir o App.

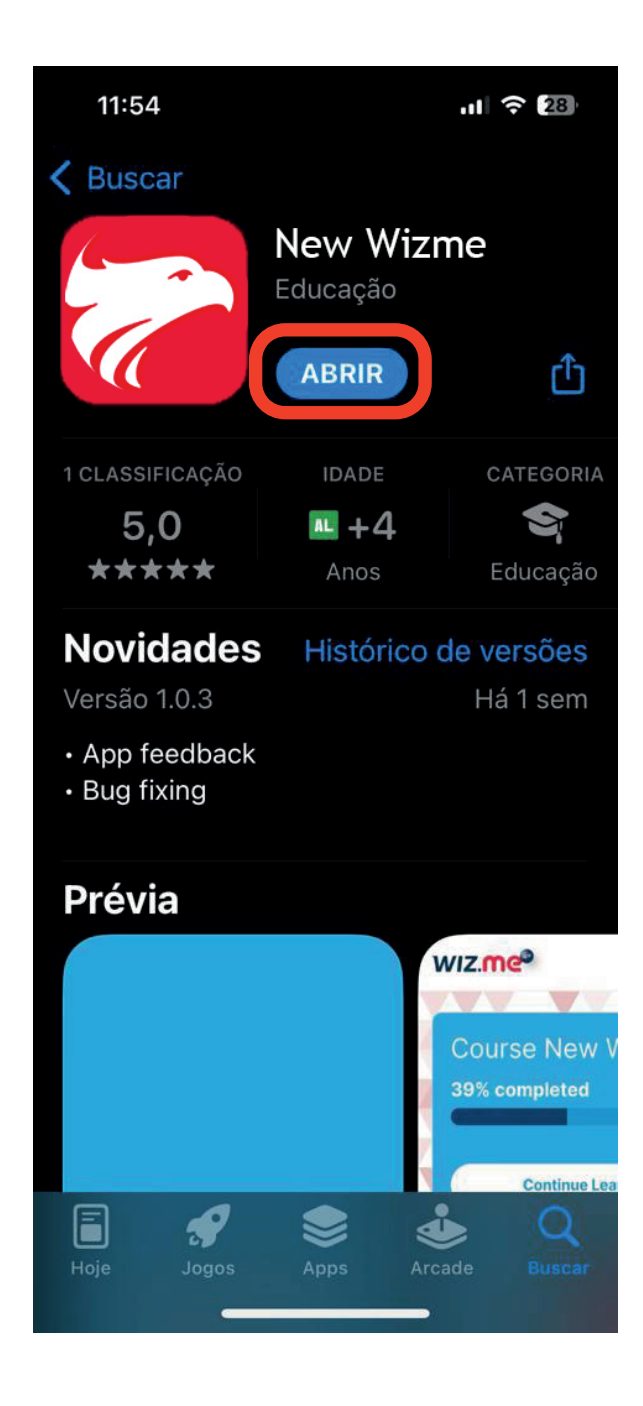

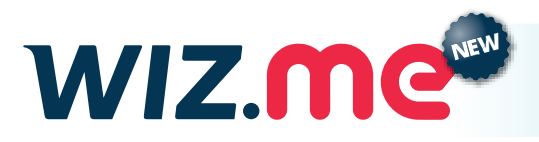

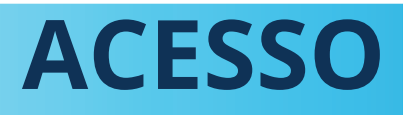

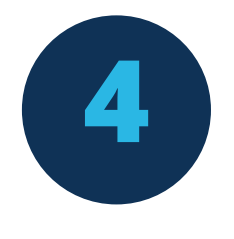

**CONCEDA AS PERMISSÕES SOLICITADAS** Após abrir o App, serão solicitadas permissões de uso do microfone e sua localização. Conceda acesso para que sua experiência seja completa.

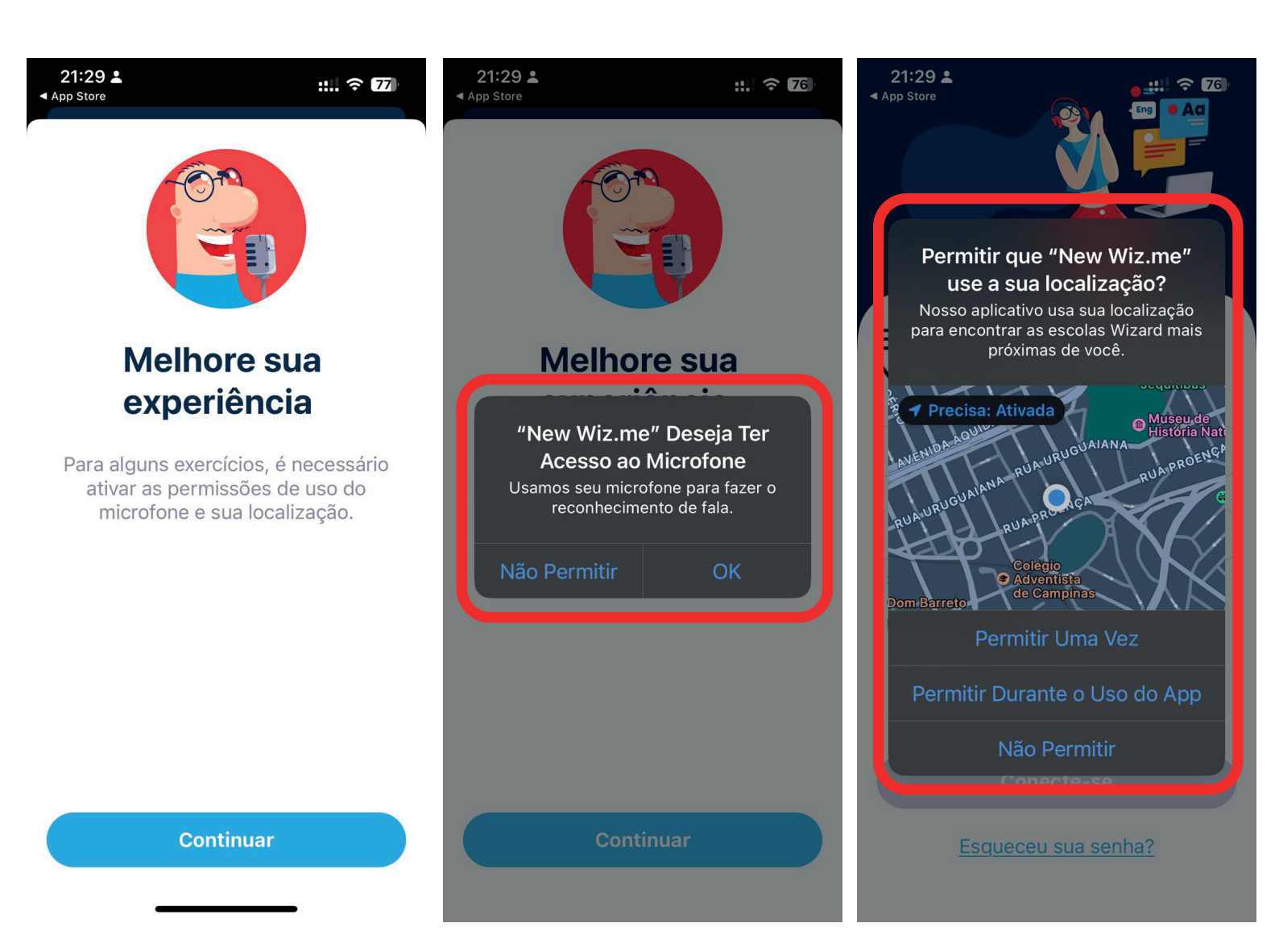

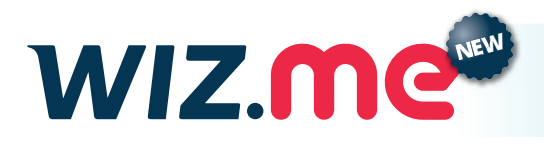

5

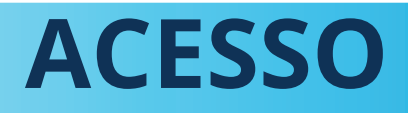

#### VAMOS COMEÇAR!

Agora insira seu e-mail (**ATENÇÃO!** O mesmo e-mail que foi cadastrado no sistema homologado no dia da matrícula.) Caso não lembre o e-mail, entre em contato com sua escola.

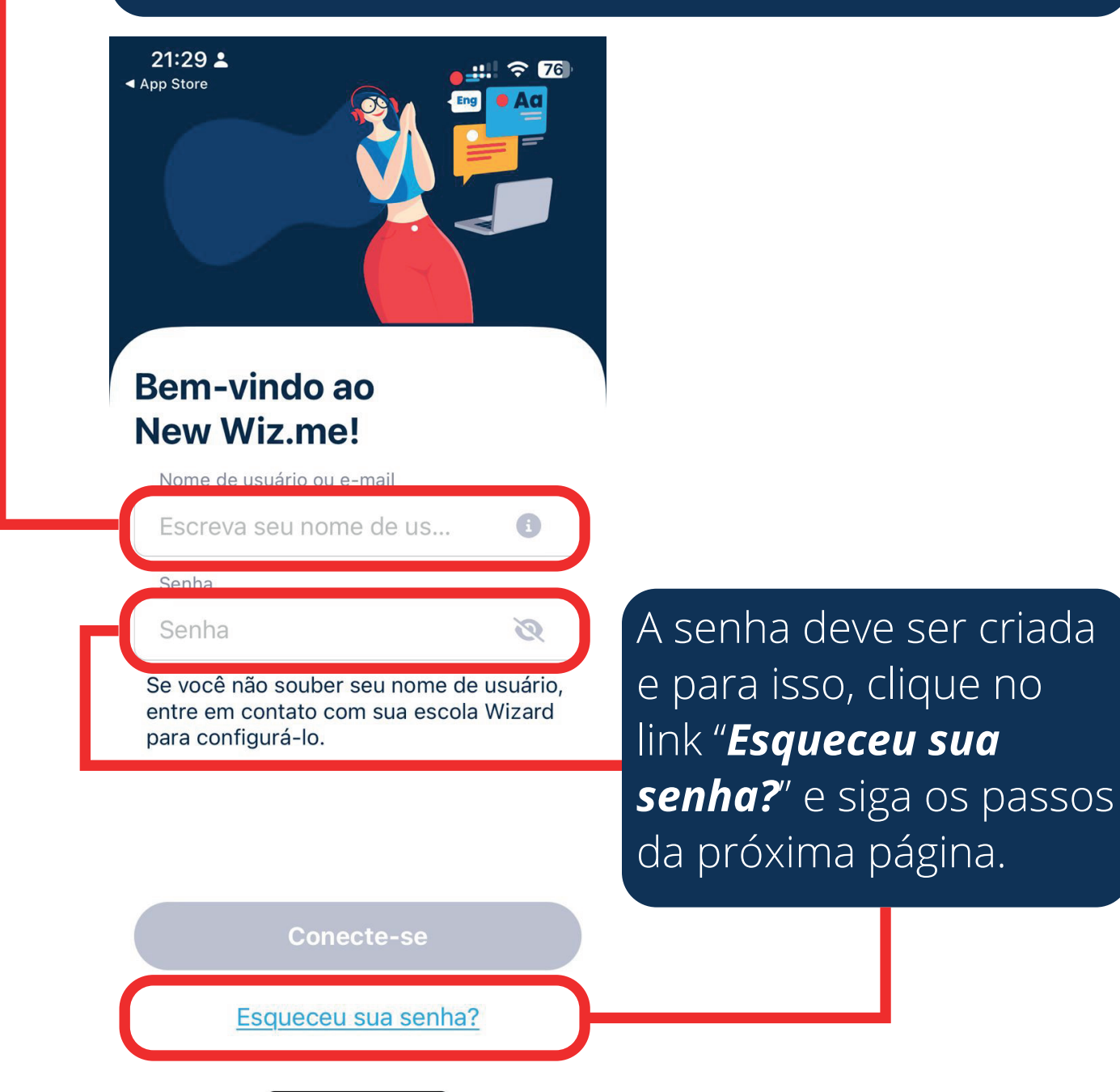

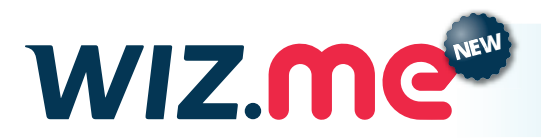

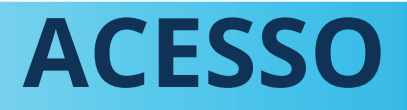

8

## Criação de senha

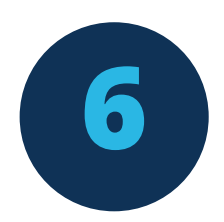

Informe o e-mail cadastrado para acesso ao New Wiz.me e clique em "*Recuperar senha*". Agora o confira seu e-mail. (Se o e-mail não estiver na *caixa de entrada*, confira os *Spams* e a pasta "*Atualizações*".

#### Qual é o seu e-mail?

Para redefinir sua senha, enviaremos um e-mail associado ao seu nome de usuário.

#### E-mail

fergomez@pearson.com

Se você não souber seu e-mail ou nome de usuário, entre em contato com sua escola Wizard para configurar você.

**Recuperar senha** 

Voltar para logar

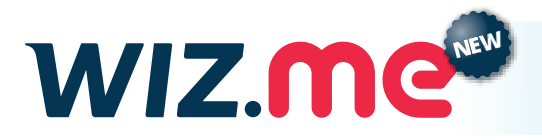

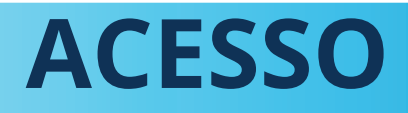

હ

0

### E-mail com o link de redefinição de senha.

| _  |                  |    |  | Redefinir Senha Caixa de entrada ×                                           |
|----|------------------|----|--|------------------------------------------------------------------------------|
|    | Caixa de entrada | 41 |  |                                                                              |
| ☆  | Com estrela      |    |  |                                                                              |
| () | Adiados          |    |  | para mim  ▼<br>Clique no link a seguir para redefinir sua senha: <u>link</u> |
| ⊳  | Enviados         |    |  |                                                                              |
| D  | Rascunhos        | 1  |  | ← Responder ← Encaminhar                                                     |
| ~  | Mais             |    |  |                                                                              |
|    |                  |    |  |                                                                              |

#### Tela de Redefinição de Senha

### Redefinir sua senha

Crie sua nova senha.

#### Nova senha

Digite sua nova senha

#### Confirmar senha

Repita sua nova senha

#### Alterar senha

Padrão para criação de senha:
8 caracteres, sendo 1 letra maiúscula, 7 letras minúsculas ou números e pelo menos um caractere especial (ex.: @, #, \_, \*). Após criar e confirmar a senha, clique em "Alterar senha".

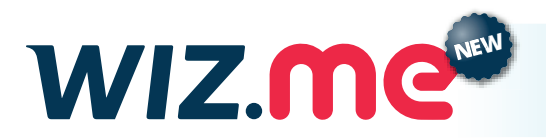

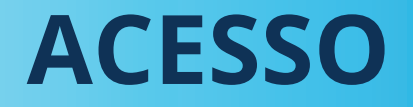

## Pronto! Bons estudos com o New Wiz.me!

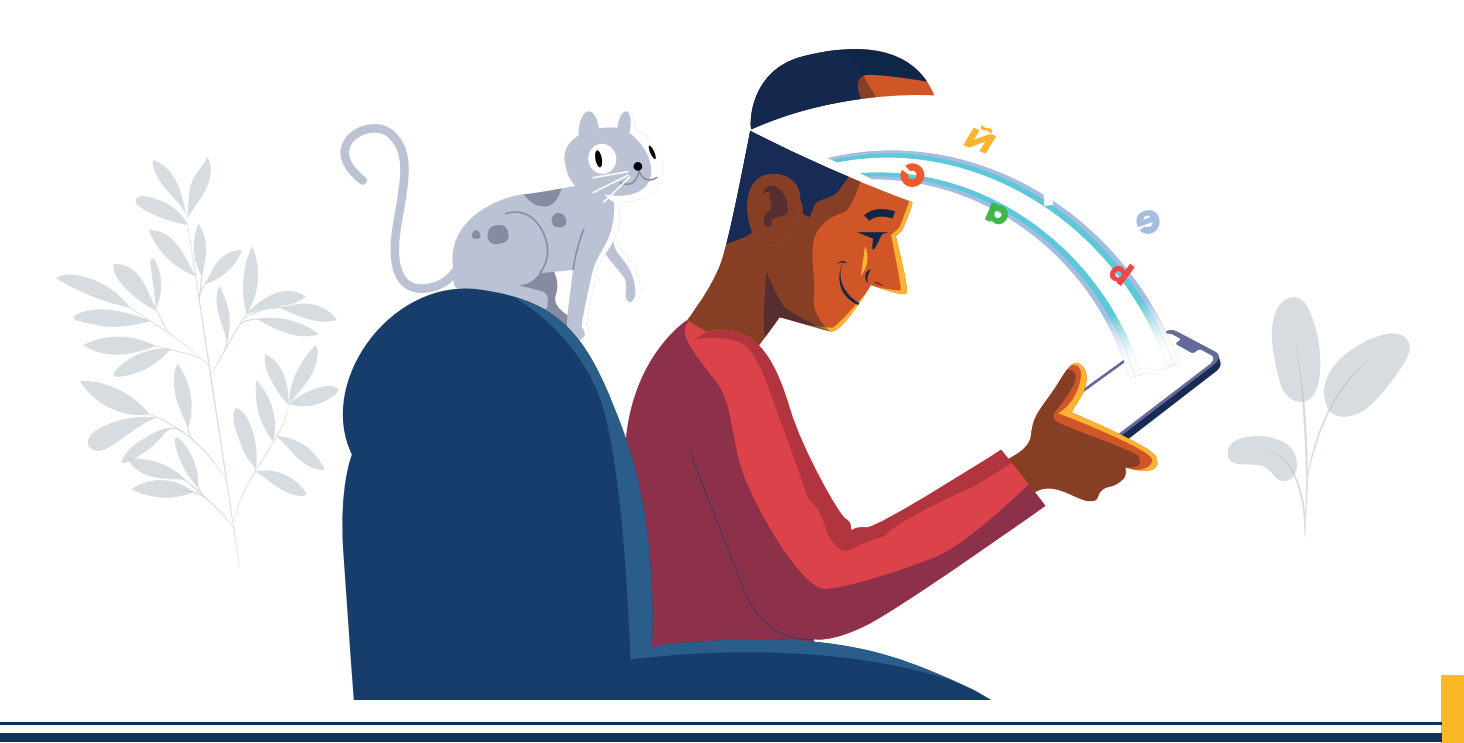

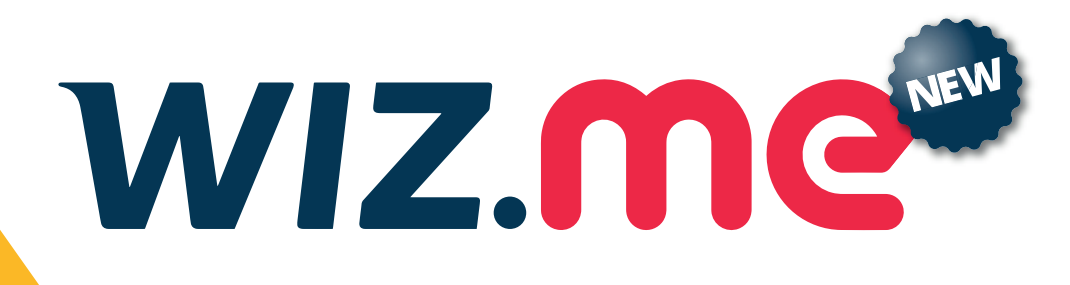

## Dúvidas?

Acesse o menu localizado no canto superior direto = e em "*Configurações*" escolha "*FAQ & Suporte*"